## Change your Apple ID country or region

Before you update your location, you must spend your store credit, cancel your subscriptions, and get a payment method for your new country or region.

# What to do before you change your country or region

- Spend any balance remaining on your Apple ID. If you're not sure whether you have a balance, check your Apple Account balance.
- Cancel your subscriptions and wait until the end of the subscription period.
- Wait for any memberships, pre-orders, movie rentals, or Season Passes to complete, and wait for any pending store credit refunds to process. You can cancel a pre-order.
- Make sure that you have a payment method for your new country or region. See what payment methods you can use.
- Redownload your apps, music, movies, TV shows, and books on any devices that you might use to play or read them in the future. Some types of content might not be available in your new country or region. Learn what types of content and services are available in your new country or region.

### Use your iPhone or iPad to change your region

- 1. Open the Settings app.
- 2. Tap your name, then tap Media & Purchases.
- 3. Tap View Account. You might be asked to sign in.
- 4. Tap Country/Region.

| 9:41                          | •                                      | - III ? 🗖 |
|-------------------------------|----------------------------------------|-----------|
|                               | Account Settings                       | Done      |
| Apple ID                      | daniel_ric                             | co1@iclou |
| Editing your<br>you to applei | Apple ID and password<br>id.apple.com. | will take |
| Family Sharir                 | ng                                     | >         |
| Manage Payr                   | ments                                  | >         |
| Country/Reg                   | lion                                   | >         |
|                               |                                        |           |

- 5. Tap Change Country or Region.
- 6. Tap your new country or region, then review the Terms & Conditions.

- 7. Tap Agree in the upper-right corner, then tap Agree again to confirm.
- Select a payment method and enter your new payment information and billing address, then tap Next. You must enter a valid payment method for your new country or region.\*

#### Use your computer to change your region

- 1. Open the Music app or iTunes.
- In the menu bar at the top of the screen or the top of the iTunes window, click Account, then click View My Account or Account Settings.
- 3. Sign in with your Apple ID.
- 4. On the Account Information page, click Change Country or Region.

| •••                     | × •• • • • •             | Un Verano Sin Ti De<br>Bad Bunny — Un Verano Sin Ti                                                | <> @ ഈ ⅲ                  |
|-------------------------|--------------------------|----------------------------------------------------------------------------------------------------|---------------------------|
| Q Search                |                          |                                                                                                    |                           |
| Apple Music  Listen Now | Account Information      |                                                                                                    | Secure Connection         |
| 88 Browse               |                          |                                                                                                    |                           |
|                         | Apple ID Summary         |                                                                                                    |                           |
| Library                 | Apple ID:                | daniel_rico1@icloud.com                                                                            | Edit at appleid.apple.com |
| Recently Added          |                          |                                                                                                    |                           |
| 📌 Artists               | Payment Information:     | MasterCard ···· ···· 1234                                                                          | Manage Payments           |
| 📋 Albums                | Billing Address:         | Danny Rico                                                                                         | Edit                      |
| 5 Songs                 |                          | 4027 Park St<br>San Francisco, CA 94110                                                            |                           |
| Music Videos            |                          | (415) 5556204                                                                                      |                           |
|                         | Country/Region:          | United States                                                                                      | Change Country or Region  |
| Store                   | Computer Authorizations  | O computers are authorized to play content purchased with this                                     |                           |
| ☆ iTunes Store          | Computer Authorizations. | Apple ID.                                                                                          | Deauthorize All           |
| Playlists               |                          |                                                                                                    |                           |
|                         | Downloads and Purchases  |                                                                                                    |                           |
|                         | Manage Devices:          | 9 devices are associated with this Apple ID and can download<br>purchases or subscription content. | Manage Devices            |

- 5. Select your new country or region.
- 6. Review the Terms & Conditions, then click Agree. Click Agree again to confirm.

7. Enter your new payment information\* and billing address, then click Continue.

### Change your region online

- 1. Sign in to appleid.apple.com.
- 2. Tap or click Personal Information.
- 3. Tap or click Country/Region.
- 4. Follow the onscreen instructions. You must enter a valid payment method for your new country or region.\*